# ОРГАНИЗАЦИЯ ДИСТАНЦИОННОГО ОБУЧЕНИЯ С ДЕТЬМИ ДОШКОЛЬНОГО ВОЗРАСТА

Выполнил:

воспитатель оздоровительной направленности МКДОУ д/с №249 Конева Наталья Викторовна Дистанционное обучение <u>на данный момент</u>является одной из самых актуальных тем, обсуждаемых в ряду инноваций в системе образования.

#### удостоверение О ПОВЫШЕНИИ КВАЛИФИКАЦИИ

Настоящее удостоверение свидетельствует о том, что

Конева Наталья Викторовна

Г. ПО

. 10 ноября 2021

01 декабря 2021

000 «Инфоурок» прошел(-ла) обучение в (на)

ABRENTS PREPARATION (INCLUSING ADDIES) ADDIESTIC

Удостоверение является документом установленного образуа о повышении квалификации

> программе повышения квалификации no

«Дистанционное обучение как современный формат преподавания»

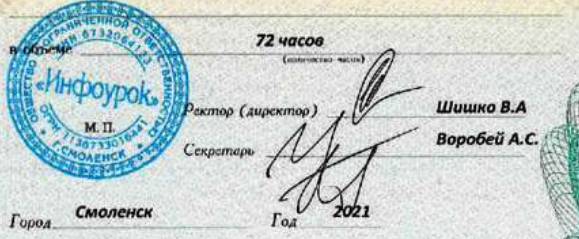

255788 Регистрационный номер ПК 00257524

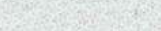

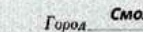

Mandanaanaanaan waaanaanaanaanaa ...

# ОСНОВНЫЕ ЭТАПЫ ЗАПУСКА ДИСТАНЦИОННОГО ОБУЧЕНИЯ

× Подготовительный;
× Адаптационный;
× Основной.

## <u>ПОДГОТОВИТЕЛЬНЫЙ ЭТАП:</u> <u>РАЗНИЦА ПОНЯТИЙ</u>

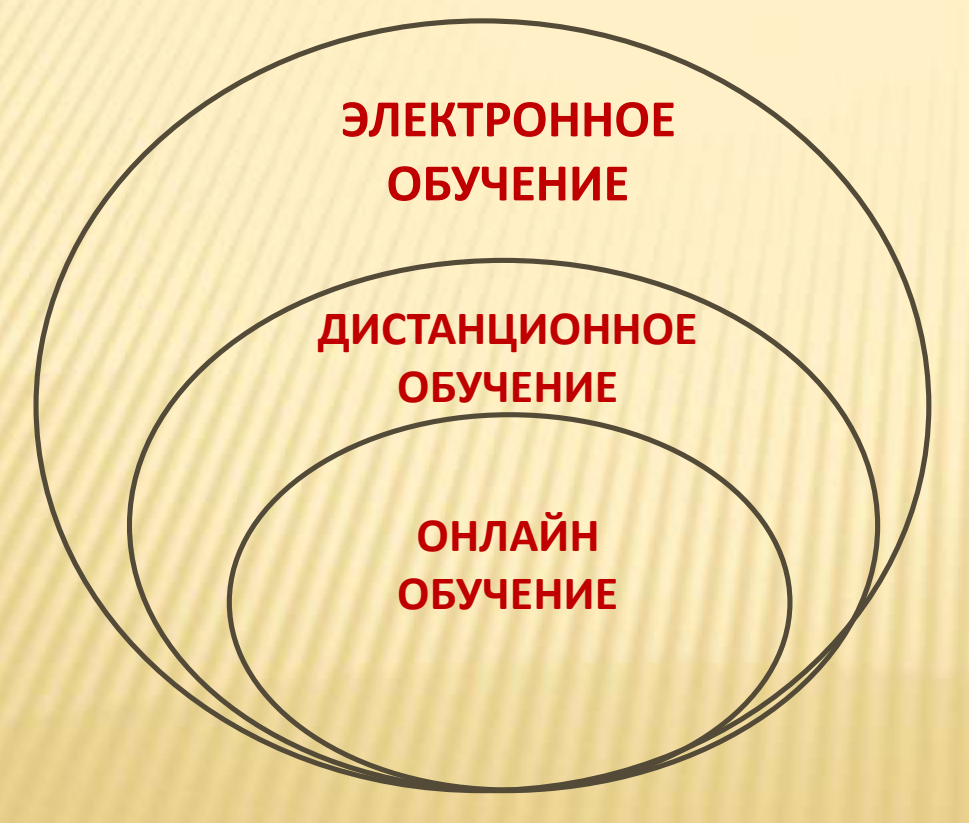

Рис. Соотношение понятий Электронное обучение, Дистанционное обучение и Онлайн обучение

## <u>1. ПОДГОТОВИТЕЛЬНЫЙ ЭТАП:</u> <u>ПРИМЕР ПЛОЩАДКИ ДЛЯ ДОУ !!!</u>

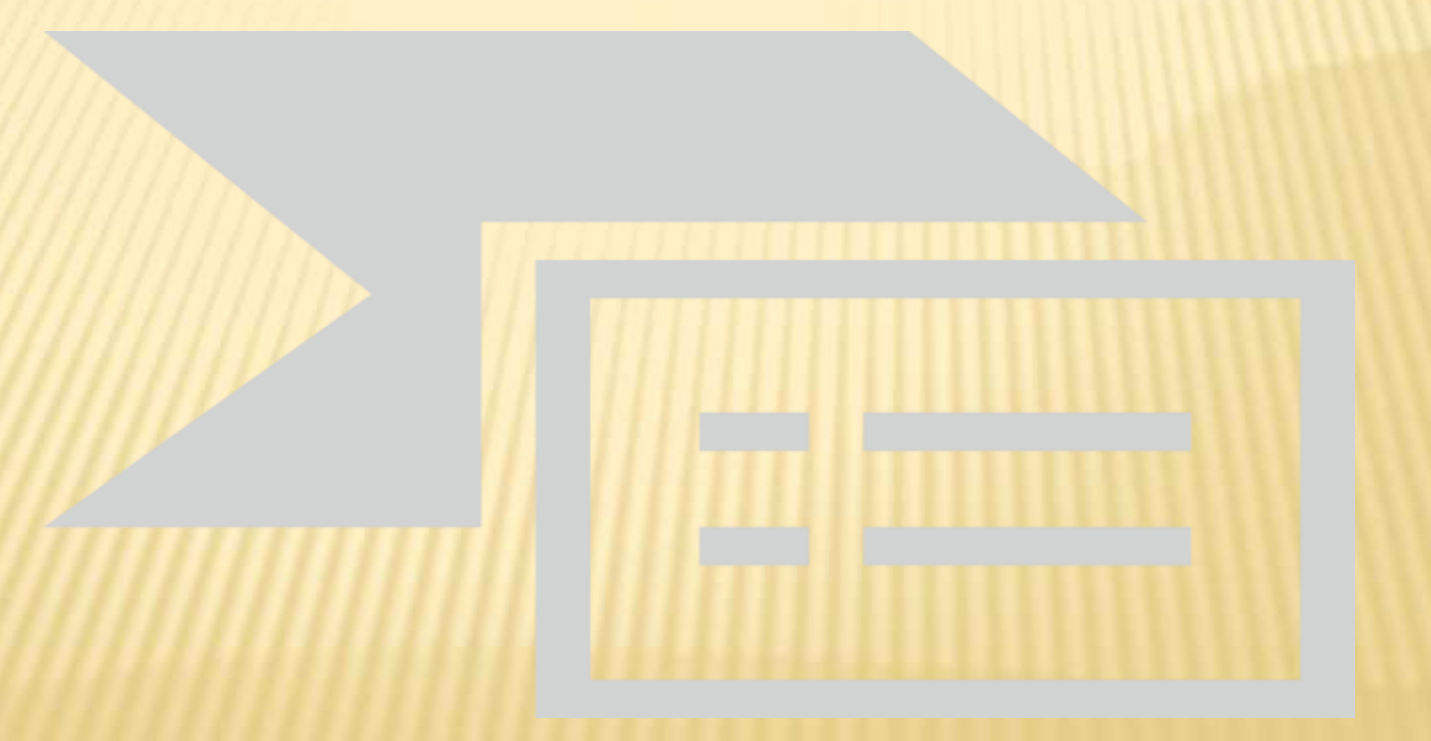

## ПРИ ПЛАНИРОВАНИИ НЕОБХОДИМО УЧИТЫВАТЬ

- возрастные особенности слушателей (младшие дошкольники могут физически проводить за компьютером намного меньше времени, чем дети старшего дошкольного возраста);
- гармоничное распределение домашних заданий (многие воспитатели и педагоги, если не успевают дать материал на непосредственнообразовательной деятельности, задают его на самостоятельную доработку, что сильно утяжеляет учебный процесс и загружает детей и родителей);
- учет нагрузки на глаза;
- учет собственных трудозатрат (необходимо запланировать еще и подготовку к домашним занятиям, что часто бывает не менее трудо и время затратным процессом).

## 2. АДАПТАЦИОННЫЙ ЭТАП

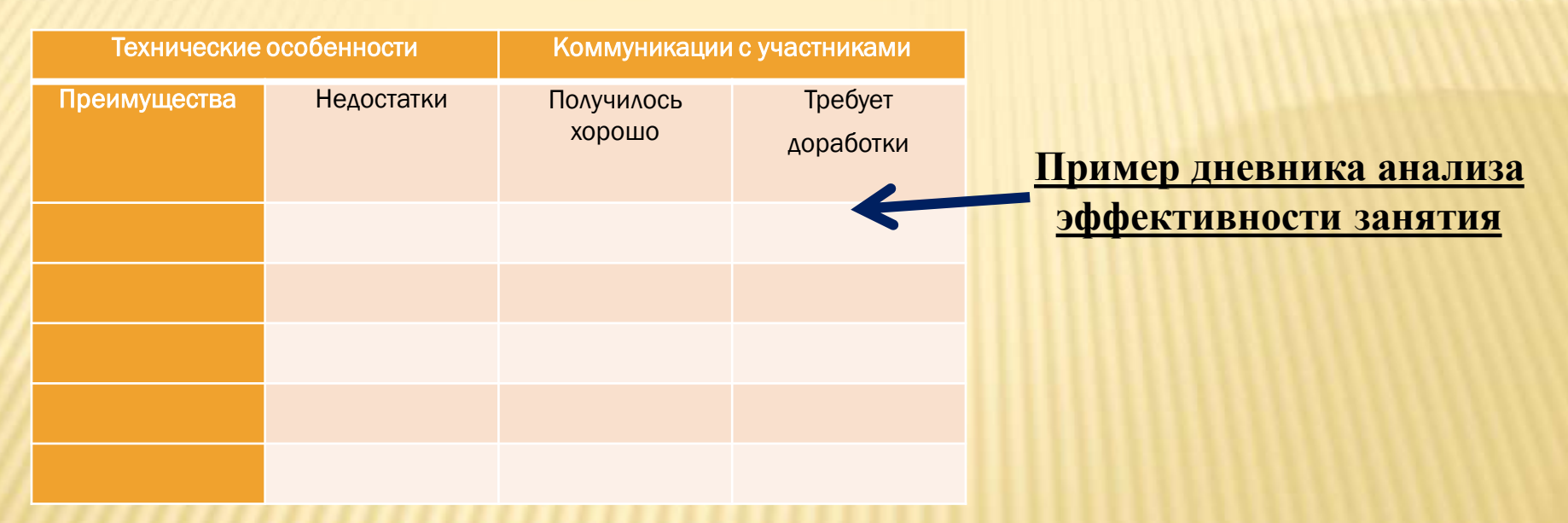

Главной его задачей является понять, все ли технические системы и системы взаимодействия отлажены, правильную ли площадку Вы выбрали, удается ли поддерживать связь с вашими воспитанниками, какие способы регуляции их действия работают, а какие необходимо отменить или заменить на более эффективнее.

## 3. Основной этап

## <u>....</u>

В то же время, для того, чтобы у воспитателя (педагога-логопеда, психолога)

«не замыливался глаз»

очень важно обеспечивать себе

супервизорское наблюдение

со стороны коллег.

## Дистанционное образование детей – это ????????

# <u>Основная цель заданий</u> – освоение и закрепление пройденного материала в процессе выполнения творческого задания.

## Главные цели дистанционного обучения:

- Предоставить ребенку возможность получить образование на дому;
  - Оказать педагогическую поддержку и консультативную помощь родителям обучающихся.

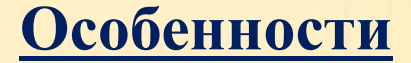

## дистанционного обучения дошкольников:

1. Мотивация.

2.Ответственность родителей.

## 3. «Плюсы» дистанционного обучения дошкольника (ДОД)

1.Возможность установления оптимального режима обучения, с учетом особенностей ребенка;

2.Родители сами определяют, какой промежуток дня наиболее продуктивен для занятий; 3.Индивидуальный подход к ребенку, учет его особенностей как психических, так и физических;

4.Ребенок не «привязан» к определенному месту, он может свободно обучаться в любой точке мира. Основное условие – наличие ПК и доступа к интернету;

5. Дистанционное обучение имеет под собой хороший методический фундамент – видео- и аудио-лекции, тесты, задания и т.д.

#### Недостатки ДО детей младшего школьного возраста:

**1.Максимальное участие родителей**. Если родители не имеют возможность посвящать процессу обучения ребенка достаточного времени, то уровень усвоения им знаний будет крайне низкий;

2.Не все имеют возможность получения дистанционного обучения, в силу

сложных материальных условий, так как необходимо специальное оборудование (компьютер или ноутбук, интернет);

3.Отсутствие общения со сверстниками. Дети не имеют возможности получить необходимые навыки коммуникации в обществе и социализации в обществе
 4.В виду особенностей дистанционного обучения, детям приходится много времени

проводить за компьютером.

### Добро пожаловать в онлайн-школу «ИНФОУРОК»!

Онлайн-школа «Инфоурок» – учебная система, разработанная командой проекта «Инфоурок» для максимально удобного проведения дистанционных занятий с учениками, а также с детьми лошкольного возраста.

Давайте познакомимся с основными элементами интерфейса и функциями онлайн-школы. Для начала вам необходимо зарегистрироваться или войти в систему «Инфоурок» (infourok.ru), а затем добавить свои классы и учеников в них.

#### Как зайти в онлайн-школу «ИНФОУРОК»?

Вы всегда можете перейти в онлайн-школу с помощью соответствующей кнопки в боковой панели слева «Мои классы (онлайн-школа «Инфоурок»)» или в верхнем меню нажмите ссылку «Онлайн-школа»:

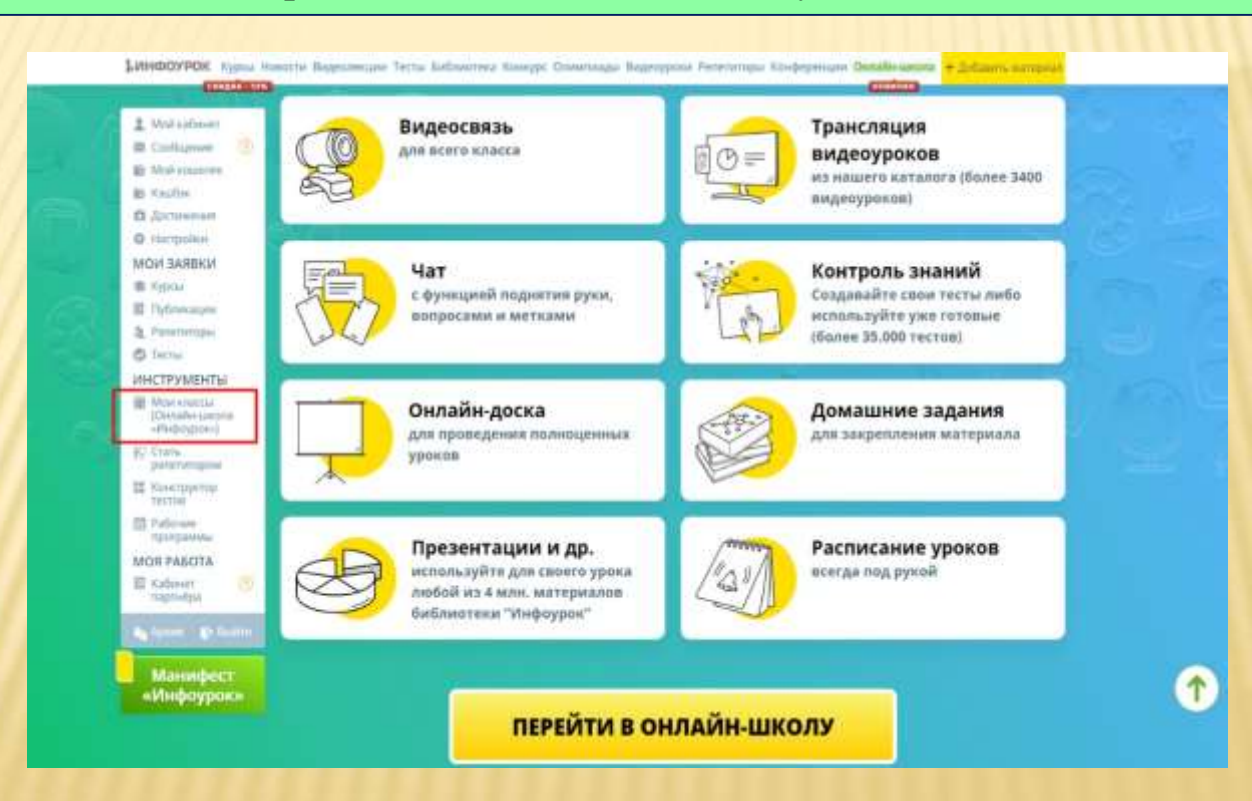

#### Как добавить учеников в «Мои классы»?

# Перейдите во вкладку «Мои классы (Онлайн-школа «Инфоурок»)», а затем нажмите на кнопку «Добавить класс».

| <ul> <li>♀ Достижения</li> <li>❀ Настройки</li> <li>Заявки</li> </ul>                                                   | СПИСОК ВАШИХ КЛАССОВ                                                                           |   |   |    | ДОБАВИТЬ КЛАСС                         |
|----------------------------------------------------------------------------------------------------|------------------------------------------------------------------------------------------------|---|---|----|----------------------------------------|
| <ul> <li>Видеолекции (5)</li> <li>Курсы</li> <li>Публикации</li> <li>Репетиторы</li> </ul>                              | 7 "Б" Дошкольники Все ученики Архив<br>УЧЕНИКИ «ДОШКОЛЬНИКИ»                                   |   |   |    |                                        |
| О Тесты         (2)           Инструменты         284.           Мой классы<br>(Онлайн-школа<br>«Инфоурок»)         200 | Уровень заданий в олимпиадах и конкурсах: Дошкольники<br>Класс закреплён за ОУ: МКДОУ д/с №249 |   |   | PI | ДОБАВИТЬ УЧЕНИКА<br>ЕДАКТИРОВАТЬ КЛАСС |
| <ul> <li>Стать репетитором</li> <li>Тт Конструктор тестов</li> <li>Рабочие программы</li> </ul>                         | СКАЧАТЬ КОДЫ ДОСТУПА ВСЕХ УЧЕНИКОВ КЛАССА                                                      |   |   |    |                                        |
| Моя работа<br>🗟 Кабинет партнёра 1                                                                                      | <ul> <li>Выбрать всех учеников</li> <li>1. Алоян Амир Махмадяхьёевич</li> </ul>                | × | • | 0  | Код ученика: 32532938                  |
| Б Архив   🗗 Выйти                                                                                                    | 2. Боркина Екатерина Ивановна Смотреть результаты ученика                                      | 8 |   | 0  | Код ученика: <b>79973419</b>           |

### При необходимости Вы сможете создать произвольный класс,

например «Участники олимпиады» (для этого нажмите ссылку: «Указать вручную»)

| инфоурок                                                                                                    |                                 |
|----------------------------------------------------------------------------------------------------|---------------------------------|
| Reposi Hanorris Bolis<br>1. Weitertimen<br>2. Contantent<br>2. Kuitertimen<br>2. Kuitertimen<br>2. Kuitertimen | Добавить новый класс × начися Q |
| D Readow<br>D Association<br>O reconstruction<br>MOREAREIGN<br>E READ                                          | Versame Byweyee                 |
| C Promission<br>C Torres<br>MHCTPSWEHTHI<br>III International<br>Constants contained                           |                                 |
|                                                                                                    |                                 |
| Mon Pasota<br>El Antenet                                                                                       |                                 |
|                                                                                                    |                                 |

**Отлично!** Класс создан и теперь можно добавить ваших ребят внизу страницы вашего кабинета. Вы можете добавить каждого воспитанника отдельно, для этого укажите Имя и Фамилию ребёнка и нажмите кнопку «Добавить ученика»:

| 🛛 Избранное                                                          | УЧЕНИКИ «ДОШКОЛЬНИКИ»                                        |   |   | -  |                              |
|----------------------------------------------------------------------|--------------------------------------------------------------|---|---|----|------------------------------|
| Ф Достижения                                                         | Уровень заданий в олимпиадах и конкурсах: Дошкольники        |   | ( |    | довавить ученика             |
| 🕸 Настройки                                                          | Класс закреплён за ОУ: МКДОУ д/с №249                        |   |   | PE | ДАКТИРОВАТЬ КЛАСС            |
| Заявки                                                               |                                                              |   |   |    |                              |
| 🗈 Видеолекции 🏾 🌀                                                    |                                                              |   |   |    |                              |
| 🗇 Курсы<br>🔟 Публикации                                              | СКАЧАТЬ КОДЫ ДОСТУПА ВСЕХ УЧЕНИКОВ КЛАССА                    |   |   |    |                              |
| 😤 Репетиторы                                                         |                                                              |   |   |    |                              |
| 🕗 Тесты 📀                                                            | ВЫБРАТЬ ВСЕХ УЧЕНИКОВ                                        |   |   |    |                              |
| Инструменты                                                          | 1 Алоян Амир Махмаляхьёевич                                  | R |   | 19 | Кол ученика: 32532938        |
| 🚈 Мои классы                                                         |                                                              | 9 | • |    | код ученика. 52552556        |
| «Инфоурок»)                                                          | 2. Боркина Екатерина Ивановна Смотреть результаты ученика    |   | 1 | 0  | Код ученика: <b>79973419</b> |
| 🙎 Стать репетитором                                                  | 3. Гуляев Михаил                                             | 8 | 0 | ×  | Код ученика: 40618388        |
| <ul> <li>Тт Конструктор тестов</li> <li>Рабочие программы</li> </ul> | 🗌 4. Дидух Дмитрий                                           | 8 | 0 | ×  | Код ученика: <b>41672579</b> |
| Моя работа                                                           | 5. Жатько Вероника Александровна Смотреть результаты ученика |   | 2 | 0  | Код ученика: 53713067        |
| Кабинет партнёра (1)                                                 |                                                              | - | - | -  | 4851                         |

После добавления учеников, не забудьте привязать, созданный класс к образовательному учреждению, для этого нажмите ссылку «Указать школу для класса» и в появившемся окне выберите необходимое образовательное учреждение:

Для продолжения работы с ребятами скачайте их коды доступов и раздайте каждому. Родители детей должны зарегистрироваться или зайти в свой кабинет на сайте infourok.ru и ввести свой код доступа:

| ИНФОУРОК                                                                                                    | РЕПЕТИТОРЫ-ОНЛАЙН Курсы -> Новости Библиотека Ученику -> Видеоуро                                                                                                    | ки Онлайн-школа                                                                                                    |
|----------------------------------------------------------------------------------------------------|----------------------------------------------------------------------------------------------------|----------------------------------------------------------------------------------------------------|
| <ul> <li>Мой кабинат</li> <li>Сообщения</li> <li>Онлайн-школа<br/>«Инфоурок»</li> <li>Моя конкурсы</li> <li>Моя конкурсы</li> <li>Репетиторы</li> <li>Избранное</li> <li>Достижения</li> <li>Настройки</li> <li>Моя работа</li> <li>Кабинет партнера ()</li> </ul> | Инфорски - Конне Артем Алексеевич<br>Конев Артем Алексеевич<br>Муниципальное бюджетное<br>общеобразовательнае учреждение города<br>новосибирска *Средняя общеобразовательная<br>школа № 3а*<br>© Россия<br>26.11.2007 | Введите свой код<br>ученика:<br>Введите кад доступа<br>Подтворанте<br>Участия в конкурсах<br>Вы пока не участвовали ни в одном<br>конкурсе. |

### Система онлайн-школы делится на четыре раздела:

#### ОНЛАЙН-ШКОЛА «ИНФОУРОК».

КАБИНЕТ УЧИТЕЛЯ «КОНЕВА НАТАЛЬЯ ВИКТОРОВНА» (СМОТРЕТЬ ИНСТРУКЦИЮ)

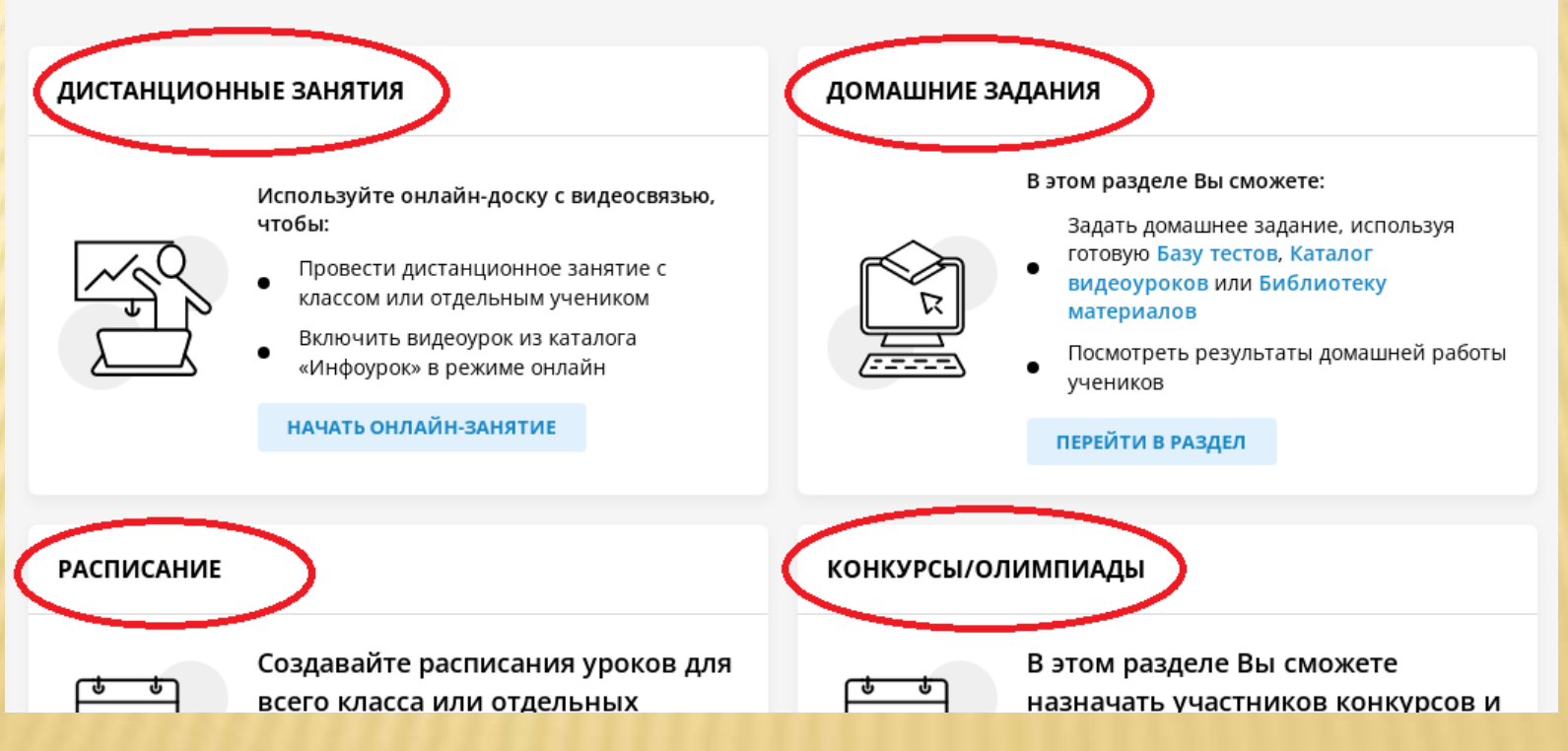

#### Как провести дистанционное занятие?

Команда "Инфоурока" постаралась максимально эффективно перенести обычные классные занятия в онлайн-формат с сохранением всех основных возможностей коммуникации педагога и ученика. Для начала урока необходимо нажать на кнопку «НАЧАТЬ ОНЛАЙН- ЗАНЯТИЕ»:

### ОНЛАЙН-ШКОЛА «ИНФОУРОК». КАБИНЕТ УЧИТЕЛЯ «КОНЕВА НАТАЛЬЯ ВИКТОРОВНА» (смотреть инструкцию)

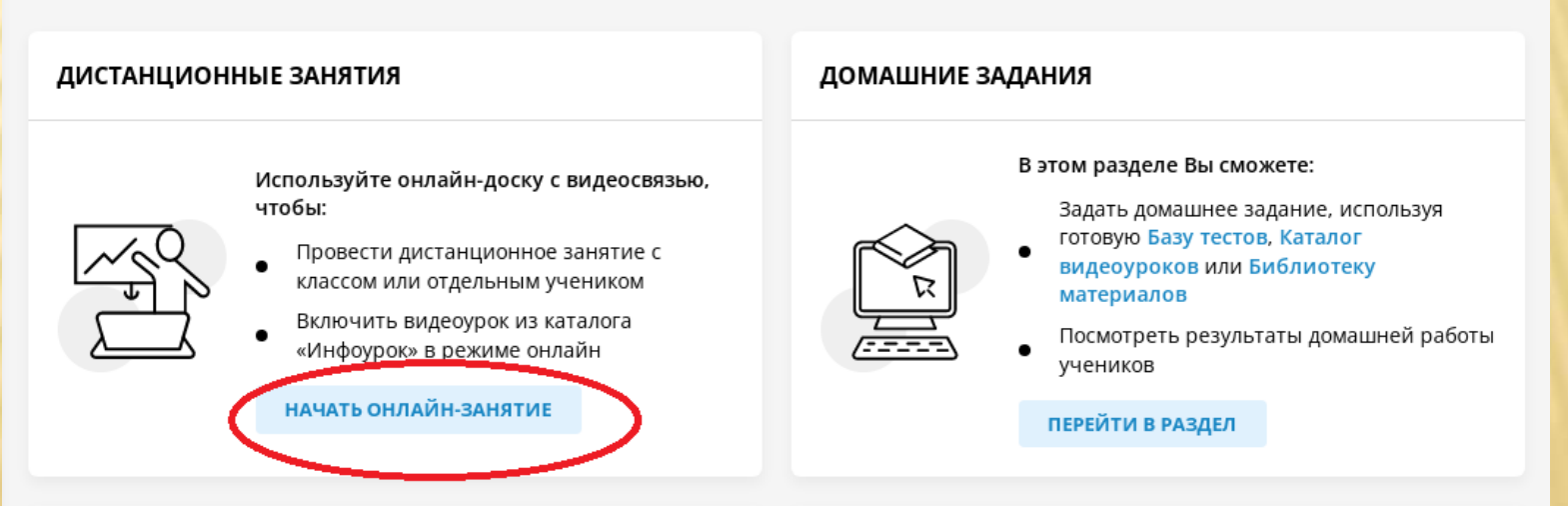

#### Как создать домашнее задание?

**Раздел «Домашние задания»** — это удобный онлайн-конструктор, где можно задавать домашние задания, используя готовую: Базу тестов, Каталог видеоуроков, Библиотеку материалов, создавать домашние задания самостоятельно, а также посмотреть результаты домашней работы. Со страницы онлайн-школы перейдите в раздел «Домашние задания»

Для создания нового домашнего задания нажмите кнопку «Создать задание»:

| E Confugees ()<br>E Matacapere<br>E Kadin            | мои домашние задания         | 💮 созди          | Ть ЗАДАНИЕ |
|------------------------------------------------------|------------------------------|------------------|------------|
| O Hactpolies                                         | моя домаш                    | иние задания     |            |
| мои заявки<br>в турки<br>В областия                  | ФИЛЬТРОВАТЬ ДОМАШНИЕ ЗАДАНИЯ |                  |            |
| B. Parametrope                                       | Budeparte rongset:           | Budeparte snacz: |            |
| @ Techs                                              |                              |                  | v          |
| инструменты                                          |                              |                  |            |
| Webserstation<br>(Destable (periots<br>-Medinghine)  | выберите учебник:            | Budieperts texy: |            |
| (C Crank<br>patietieropoie                           | -                            |                  |            |
| El diactophone<br>fectual<br>Patronet<br>reportantes | найдено о домашних задакий   | CSPOCHTS IP      | лмениеть.  |
| MOR PAEOTA                                           |                              |                  |            |
| E satisfier ()                                       |                              |                  |            |

# Создание домашнего задания делится на четыре возможных этапа: 1 этап. Составление общей информации для воспитанников.

| ШАГ 1: ОБЩАЯ ИНФОРМАЦ       | ия               | •          | 2 3 4 Просмотр  | ДАЛЕЕ     |
|-----------------------------|------------------|------------|-----------------|-----------|
| Название домашнего задания: | *                |            |                 |           |
| 01.02.2022 "Почемучки"      |                  |            |                 |           |
| Выберите предмет:*          | Выберите класс:* | Выберите у | учебник: Выбері | ите тему: |
| Дошкольное образов 🗸        | Дошкольники      | ~          | ~               | ~         |
| Описание:*                  |                  |            |                 |           |
| Введите описание            |                  |            |                 |           |
|                             |                  |            |                 |           |
|                             |                  |            |                 | ДАЛЕЕ     |

### 2 этап. Возможность добавить видеоурок их базы проекта «Инфоурок».

| ШАГ 2: ДОБАВЬТЕ ВИДЕОУР | ок                      | 1 2 3 4 Просм        | иотр ДАЛЕЕ               |
|-------------------------|-------------------------|----------------------|--------------------------|
|                         | ВИДЕОУРОКИ ПРОЕ         | КТА "ИНФОУРОК"       |                          |
| Выберите предмет:       | Выберите класс:         |                      |                          |
| Дошкольное образов 🗸    | Дошкольники 🗸           |                      |                          |
| НАЙДЕНО 86 ВИДЕОУРОК    | ОВ                      | СБРОСИТЬ             | ПРИМЕНИТЬ                |
|                         |                         |                      |                          |
| ОСЕНЬ                   | НАШИ ПЕРНАТЫЕ<br>ДРУЗЬЯ | НАСЕКОМЫЕ            | ЖИВОТНЫЕ ЖАРКИХ<br>СТРАН |
| посмотреть видеоурок    | посмотреть видеоурок    | посмотреть видеоурок | посмотреть видеоурок     |

## 3 этап. Возможность добавить любой материал из библиотеки «Инфоурок».

| создать задание                    |                            |                           | 🛞 ОТМЕНИТЬ ЗАДАНИЕ |                                    |
|------------------------------------|----------------------------|---------------------------|--------------------|------------------------------------|
| ШАГ З: ДОБАВЬТЕ МАТЕРИА.           | i i                        | 1 2 3 4 Просмотр          | ДАЛЕЕ              |                                    |
|                                    | ИЗ БИБЛИОТЕКИ "ИНФОУРОК"   | мои материалы             |                    |                                    |
| Выберите предмет:                  | Выберите класс: Выбе       | ерите учебник: Выбер      | ите тему:          |                                    |
| Дошкольное образов 🗸               | Дошкольники 🗸              | ~                         | ~                  |                                    |
| Тип материала:                     |                            |                           |                    |                                    |
| Все материалы Статьи І             | аучные работы Видеоуроки П | Грезентации Конспекты Тео | The                |                                    |
| Рабочие программы Друг             | е методич. материалы       |                           |                    |                                    |
| НАЙДЕНО 1058 МАТЕРИАЛ              | OB                         | СБРОСИТЪ                  | применить          |                                    |
| ///////                            |                            |                           |                    |                                    |
| Рисование "Светофор" для дошко     | льников                    | 🔶 <b>0</b> (0 оценок      | ) 🚞 15.11.2021     | <ul> <li>318</li> <li>0</li> </ul> |
| 🚨 Сильберг Марина Леонидовна       |                            | по                        | СМОТРЕТЬ МАТЕРИАЛ  | добавлен                           |
| Дошкольное образование Дошкольники | Видеоуроки                 |                           |                    |                                    |
|                                    |                            |                           |                    |                                    |
|                                    |                            |                           |                    |                                    |

# 4 этап. Возможность добавить свой тест, прикрепить тест из библиотеки готовых тестов или создать собственный тест с помощью конструктора тестов.

| СОЗДАТЬ ЗАДАНИЕ                                                          | 🛞 ОТМЕНИТЬ ЗАДАНИ                             |
|--------------------------------------------------------------------------|-----------------------------------------------|
| ШАГ 4: ДОБАВЬТЕ ТЕСТ                                                     | 1 2 3 4 Просмотр ДАЛЕЕ                        |
| МОИ ТЕСТЫ                                                                | СОЗДАТЬ ТЕСТ                                  |
| Выберите предмет: Выберите класс:<br>Дошкольное образов… ∨ Дошкольники   | Выберите учебник: Выберите тему:<br>✓ ✓ ✓ ✓ ✓ |
| НАЙДЕНО З ТЕСТА                                                          | СБРОСИТЬ ПРИМЕНИТЬ                            |
| Тест "Геометрические и плоскостные фигуры"<br>дошкольного возраста       | для детей младшего                            |
| Тест "Геометрические и плоскостные фигуры" для д<br>дошкольного возраста | детей младшего посмотреть тест добавить тест  |

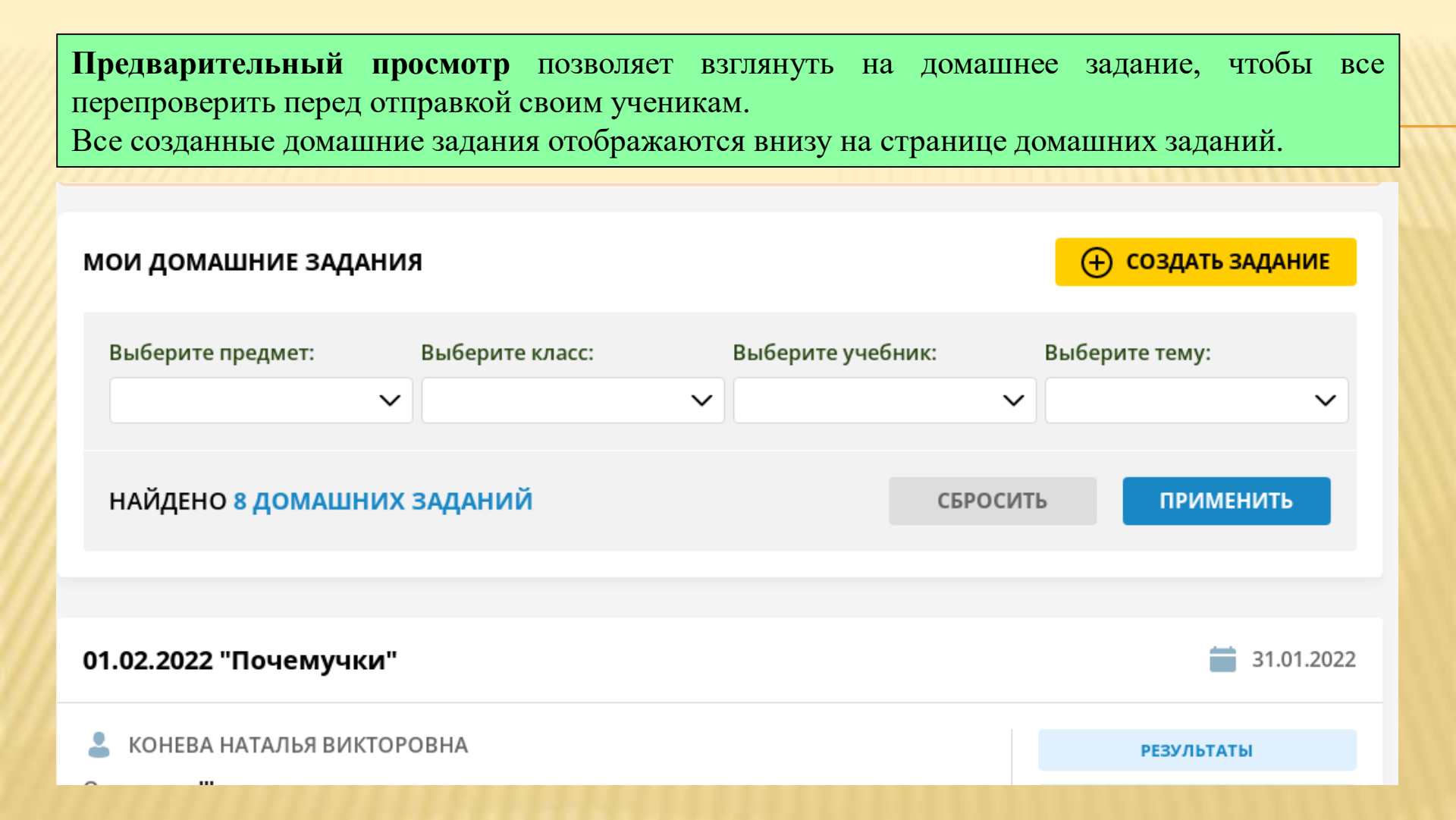

### Как отправить домашнее задание ученикам?

На плитке с необходимым домашним заданием нажмите кнопку «Отправить ученикам»:

| МОИ ДОМАШНИЕ ЗАДАН                    | ия              |          | Новинка!              | СОЗДАТЬ ЗАДАНИЕ                                           |
|---------------------------------------|-----------------|----------|-----------------------|-----------------------------------------------------------|
| Выберите предмет:                     | Выберите класс: | Выберите | учебник: Выберит<br>~ | ге тему:                                                  |
| НАЙДЕНО 8 ДОМАШНИ                     | ІХ ЗАДАНИЙ      |          | СБРОСИТЬ              | ПРИМЕНИТЬ                                                 |
| 01.02.2022 "Почемучки                 | n               |          |                       | 31.01.2022                                                |
| КОНЕВА НАТАЛЬЯ ВИКТО<br>Описание: !!! | DPOBHA          |          | посмот                | РЕЗУЛЬТАТЫ<br>ИЗМЕНИТЬ<br>РЕТЬ УДАЛИТЬ<br>РАВИТЬ УЧЕНИКАМ |

#### В появившемся окне выберите учеников и нажмите кнопку «Отправить задание»:

#### Отправить домашнее задание

🕕 Выберите класс

Воберите кларс. Учениение на разные классов изжет быть оттровлено доношлее задение

7 "Б" класс Дошкольники

8ыберите учеников из класса "Дошкольники".

#### Вийрать всех учениния клас

- 1. Алоян Амир Махмадяхьёевич
- 2. Боркина Екатерина Ивановна.
- З. Гуляев Михаил
- 🗌 4. Дидух Дмитрий
- 🗌 5. Дунаева Василиса

Ecnt regarinini snacce met nyomini yveninos, galianare eco

Введите ФИО ученика

#### 3 Всего выбрано 15 учеников

Чтобы подтвердить выбор учеников нажмите кнопку "Отправить задание"

- 11. Решетников Матвей Вадимович (Дошкольники)
- 12. Рябчинская Светлана (Дошкольники)
- 13. Старцов Матвей Денисович (Дошкольники)
- 🗹 14. Тимофеев Егор (Дошкольники)
- 15. Чевозёров Илья Евгеньевич (Дошкольники)

#### Дополнительно:

Комментарий к домашнему заданию:

#### 🖉 Выбрать файл

Отправить задание

<u>Раздел «Расписание</u>» создан для того, чтобы педагоги и их ученики легко ориентировались в расписании занятий и управляли им. Здесь можно создавать расписания как для всех детей, так и для отдельных ребят.

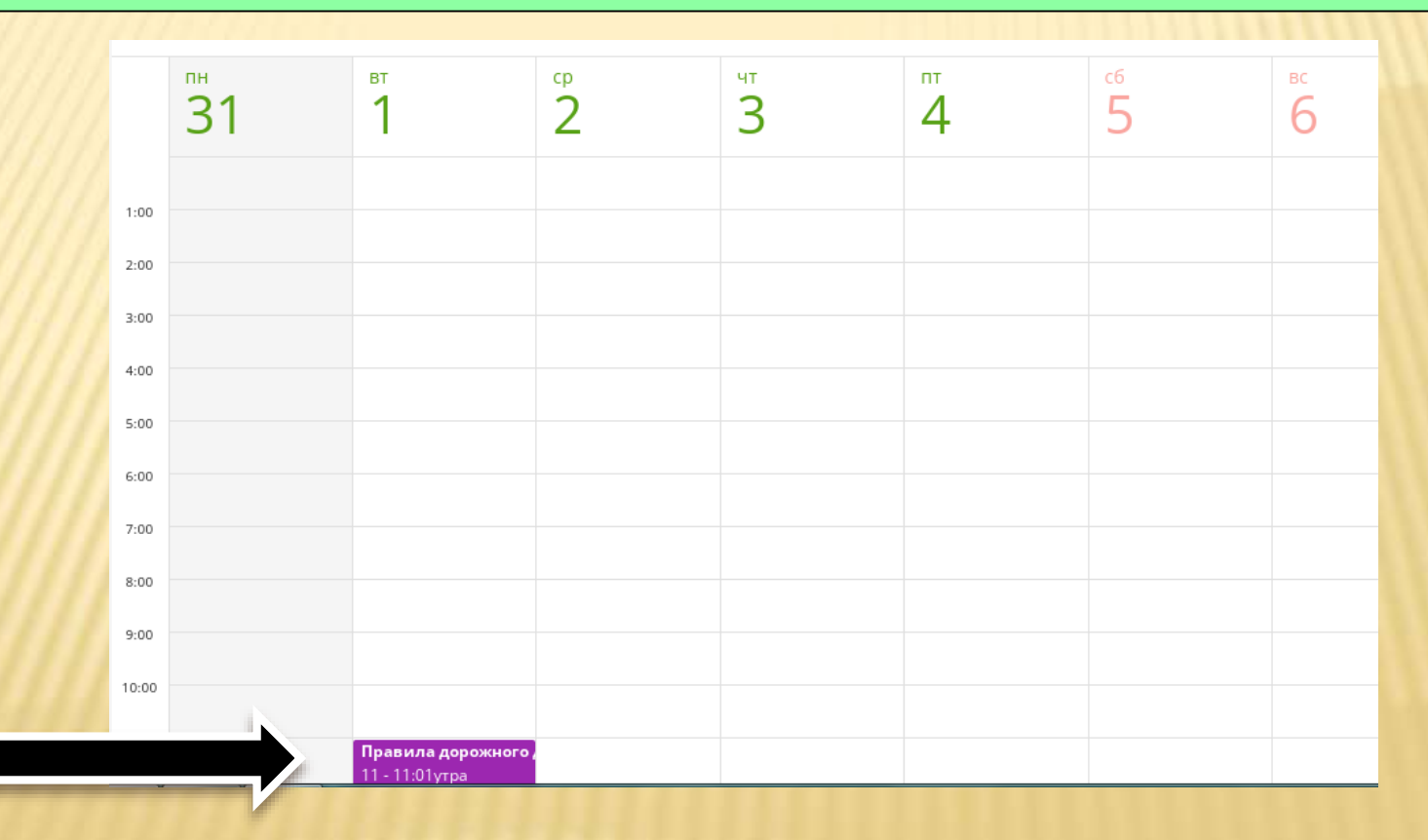

#### Раздел Конкурсы и олимпиады

В этом разделе вы сможете назначать участников конкурсов и бесплатных олимпиад от проекта «Инфоурок». Просто выберите из списка нужную олимпиаду или конкурс, нажмите на кнопку «подробнее» для отображения полной информации о мероприятии и скачайте коды для учеников, нажатием на кнопку «Скачать коды доступа всех учеников» внизу страницы.

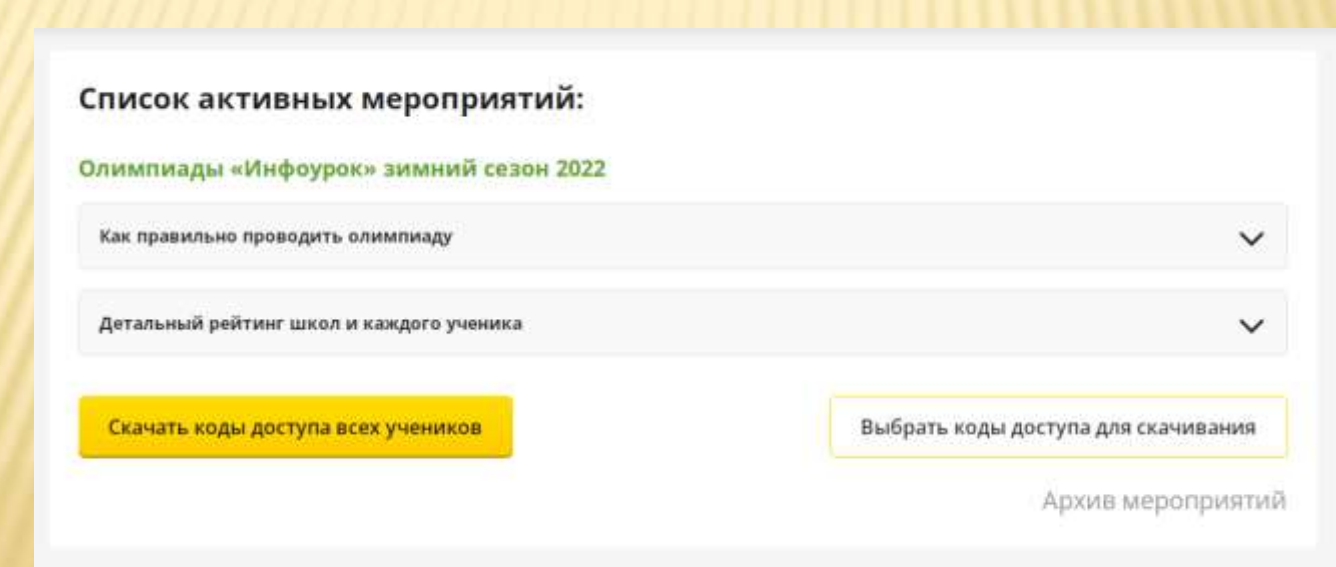

Ребятам, которые уже вводили Ваш код доступа для участия в прошлых олимпиадах или для занятий в онлайн-школе делать это повторно необязательно.

В любое время в период с 14 декабря по 24 февраля каждый ученик должен зайти на сайт infourok.ru, нажать «Мой кабинет» и ввести код доступа в поле указанное на картинке:

| () Мойжабинет                                                                                                    | Инфоурок • Конев Артем Але | cceni+i                                                                                                    |                                        | Proputo cooli von                                                                                                    |
|----------------------------------------------------------------------------------------------------|----------------------------|----------------------------------------------------------------------------------------------------|----------------------------------------|----------------------------------------------------------------------------------------------------|
| <ul> <li>Сообщения</li> <li>Онлайн-школа<br/>«Инфоурок»</li> <li>Мок олимпиады</li> <li>Мок конкурсы</li> <li>Репетиторы</li> <li>Избранкое</li> <li>Достижения</li> <li>Настройки</li> <li>Моя работа</li> <li>Кабинет партнёра<sup>3</sup></li> </ul> |                            | Конев Артем Алексеевич<br>Муниципальное бюджетное<br>общеобразовательное учреж,<br>Новосибирска "Средняя обще<br>школа № 34" | ч<br>(дение города<br>еобразовательная | Введите свои код<br>ученика:<br>Введите код доступа<br>Подтвеланть<br>Участия в конкурсах<br>Вы пока не участвовали ни в одни<br>конкурсе. |
| Franker (                                                                                                    |                            |                                                                                                    |                                        |                                                                                                    |

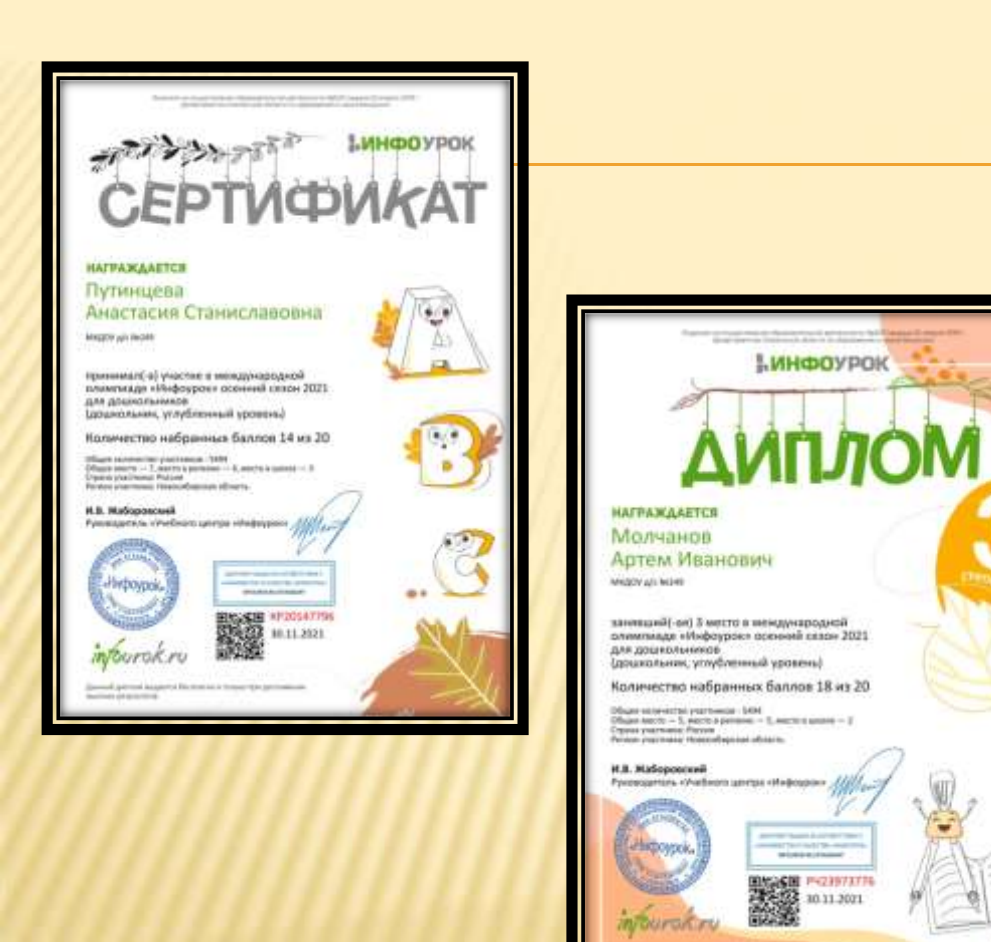

being and at the permanent of the permanent of and the permanent of the little permanent of the permanent of the permanent of Derivatives of an exception of the second second se ИНФОУРОК СВИДЕТЕЛЬСТВО НАГРАЖААЕТСЯ Конева Наталья Викторовна MR/JOV A/c NV249 подготовил(-а) к участию в международной олимпиаде «Инфоурок» осенний сезон 2021 для дошкольников (углубленный уровень) учащихся, ставших победителями (занявших 1 место(-а)) И.В. Жаборовский Руководитель «Учебного центра «Инфоурок» ADDRESS BALLAND CONTRACTORS Инфоурок - ADDRESS OF THE ADDRESS OF THE ADDR Antibatta BURDART 0329160615 30.11.2021 ntourok.ru Данный диплож выдеток Бесплятно е только при достижение INCOME DE PUBLICIÓN

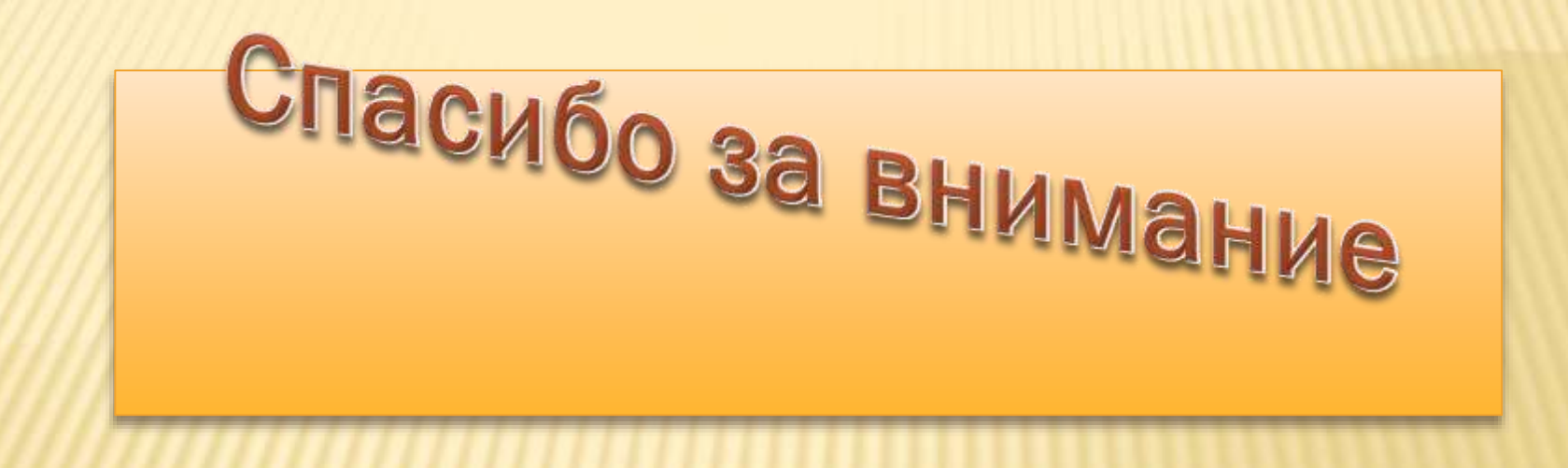